## Google Meet 設定作業手順(Android用)

## 「Google Meet」を起動する

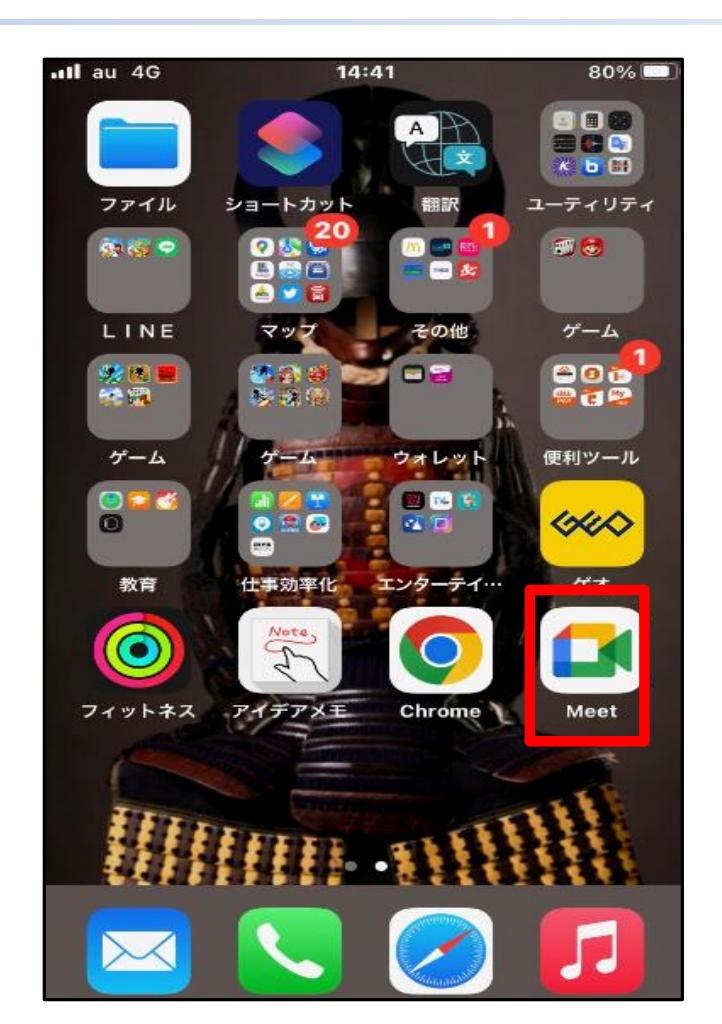

## 「Google Meetへようこそ」の画面で、 使用するGoogleアカウントでログイン する

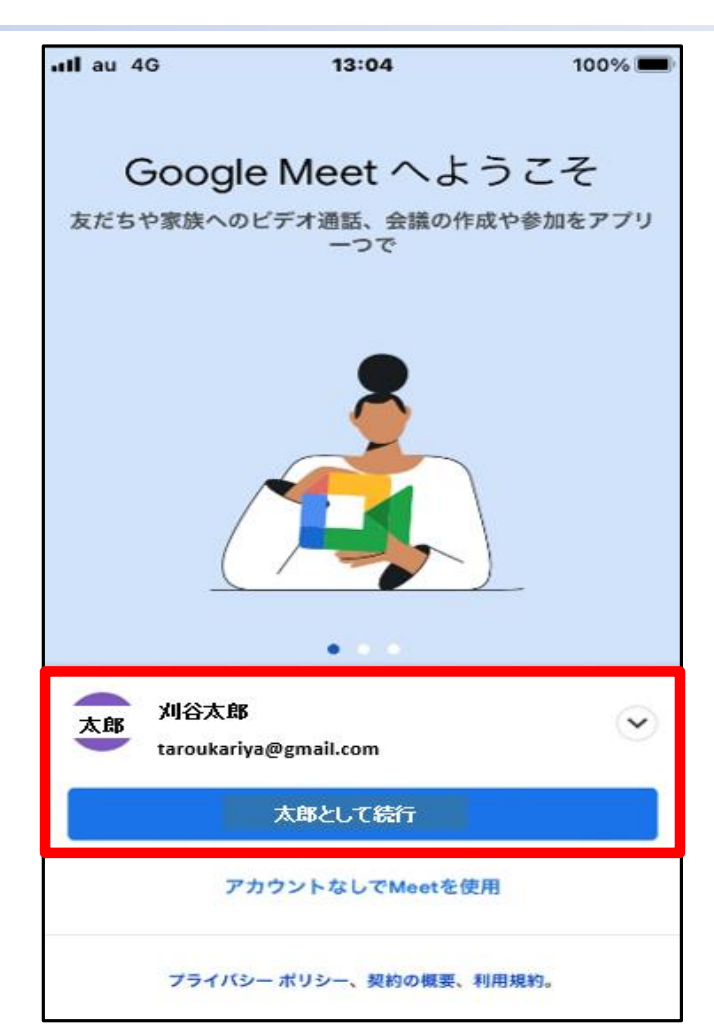

## 「Google Meet」がカメラ・マイク・通知 のアクセス許可の確認をしてくるの で全て「OK」とする

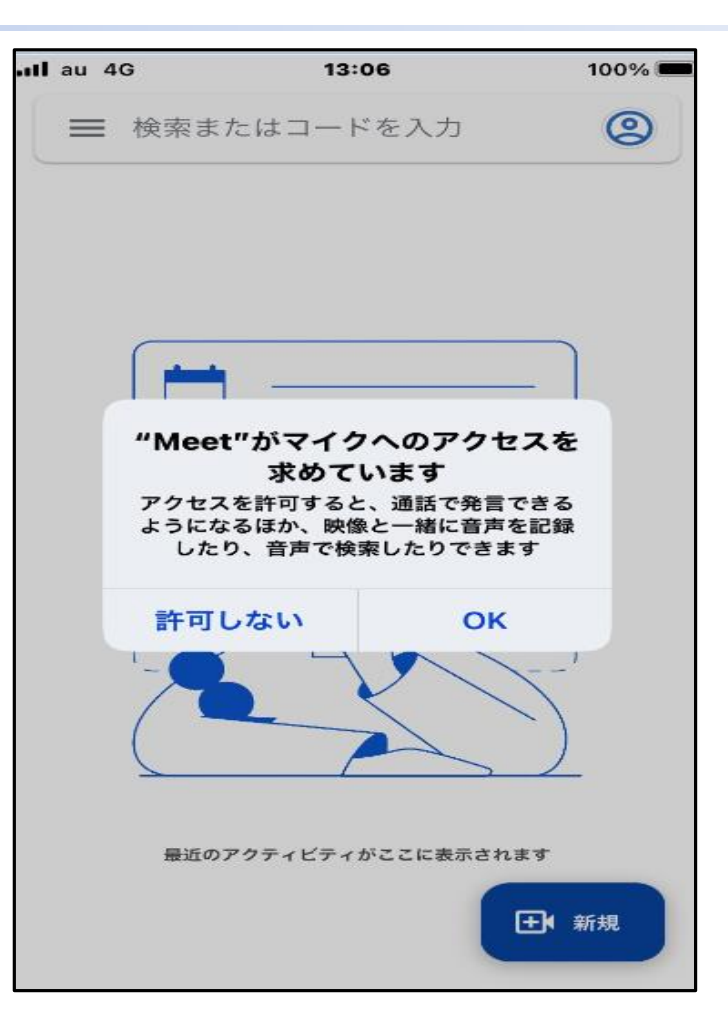

4. 設定の完了と通信テスト

患者さん側でログインに使用した Googleアカウントの「電話番号」と 「メールアドレス」を病院職員に 伝える 病院職員と通信のテストを行う 設定完了

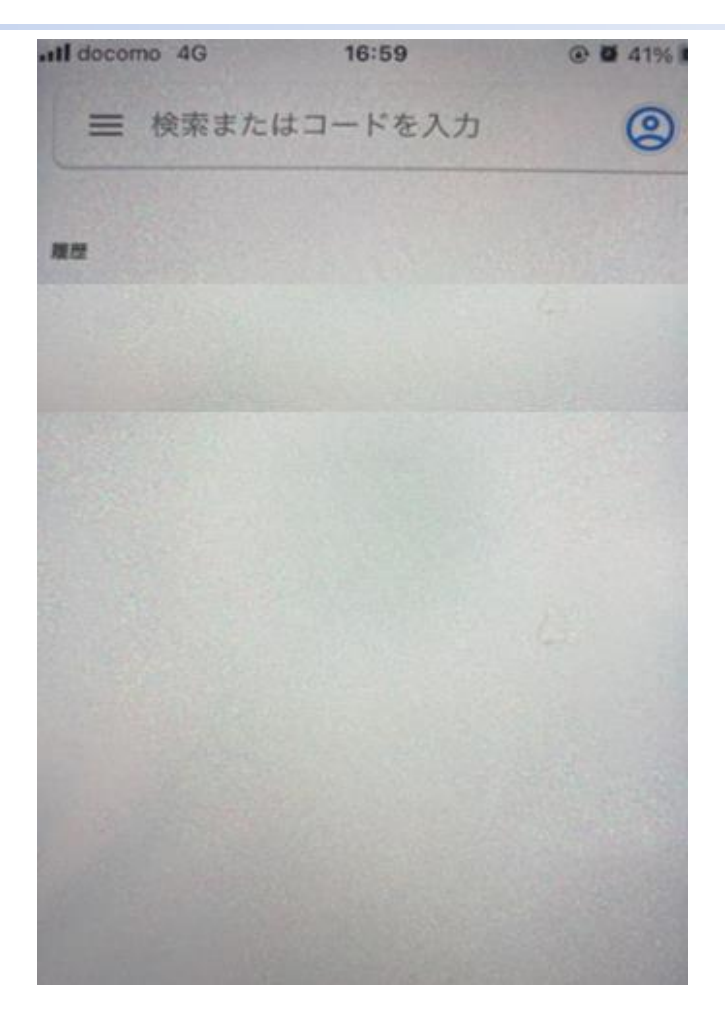

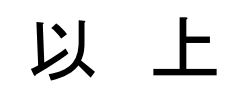

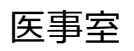